パソコン小話(185.1)

2019/6/1

マウスを自分好みに設定する方法(改)

パソコン操作にマウスは欠かせない存在です。このマウスの使い勝手をよく する設定がいくつかあります。

## 主なマウスの設定

- 1. ダブルクリックの速度調整
- 2. ポインターの影を無しにする
- 3. ポインターの速度を変える
- 4. ポインターの軌跡を非表示にする
- 5. ポインターの位置を強調表示する

操作の前準備

1. マウスの設定を変える画面を出します(Win10、1803にて)

| スタート → 設            | 定 → システム → <u>マウス</u>         | → <u>その他のマウスオブ</u>             |
|---------------------|-------------------------------|--------------------------------|
| ション                 |                               |                                |
|                     |                               |                                |
| ← 設定                |                               | - 0 ×                          |
| ふ ホーム               | גלי                           |                                |
| 設定の検索・・・            | 主に使用するボタン                     | 関連設定                           |
| デバイス                | Æ v                           | その他のマウス オノション                  |
| Bluetooth とその他のデバイス | マウス ホイールでスクロールする量             | 質問がありますか?                      |
| 品 ブリンターとスキャナ        |                               | ヘルノを衣示                         |
| 0 גליד              | ー度にスクロールする行数<br>-             | Windows をより良い製品に<br>フィードバックの送信 |
| 🖵 タッチパッド            | ポイントしたときに非アクティブ ウィンドウをスクロールする |                                |
| □ 入力                | 4ν                            |                                |
| 。 ペンと Windows Ink   |                               |                                |
| ④ 自動再生              |                               |                                |
| 🖞 USB               |                               |                                |

2. 以後、この画面を基に説明します。

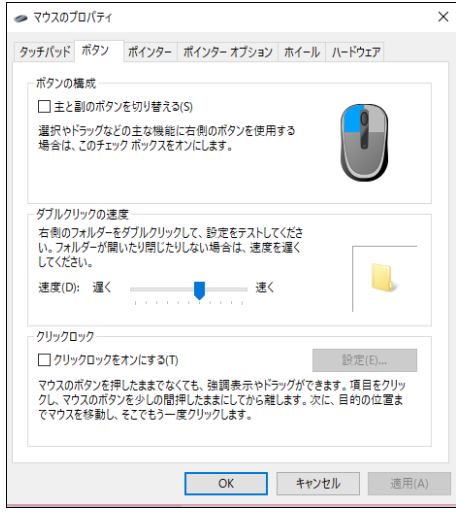

名前を付けて保存(V)... 削除(D)

既定の記

OK キャンセル 適用(A)

8

**₹** 

X

+ ĭ ~

参照(B)...

カスタマイズ(C): 通常の選択

ヘルプの選択

待ち状態

領域選択

バックグラウンドで作業中

## 1. ダブルクリックの速度調整 ボタン → このスライダーを左右に動かす。 → 適用 (又は OK) 遅く・・・カチ カチとゆっくり操作してもダブルクリックとなる 速く・・・カチカチと素早く操作しないとダブレクリックにならな い 🗢 マウスのプロパティ × タッチパッド ボタン ポインター ポインター プション ホイール ハードウェア ボタンの構成一 主と副のボタンを切り替える(S) タンを使用する 右側のフォルダーをダブルクリックして、訂定をテストしてください。フォルダーが開いたり閉じたりしない。 号合は、速度を遅くしてください。 ダブルクリックの速度一 速度(D): 遅く 速く クリックロック クリックロックをオンにする(T) マウスのボタンを押したままでなくても、強調表示やドラッグができます。項目をクリッ クし、マウスのボタンを少しの間押したままにしてから難します。次に、目的の位置ま でマウスを移動し、そこでもう一度クリックします。 OK キャンセル 適用(A) 2. ポインターの影を無しにする ポインター → 「ポインターの影を有効にする」のチェックを外す → 適用 <ZはOK) タッチバッド ボタン ボインター ポインターオブション ホイール ハードウェア デザイン(S) k

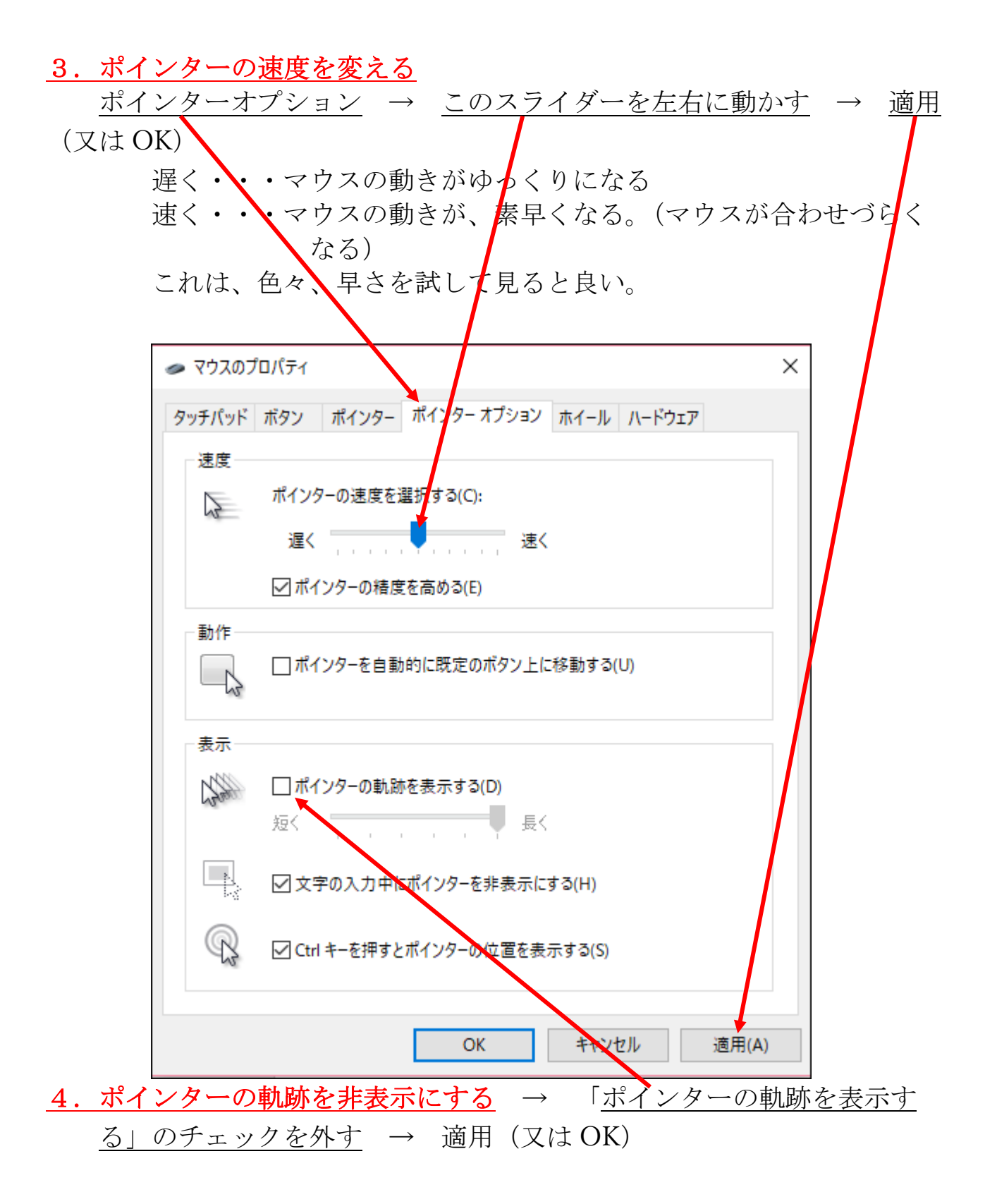

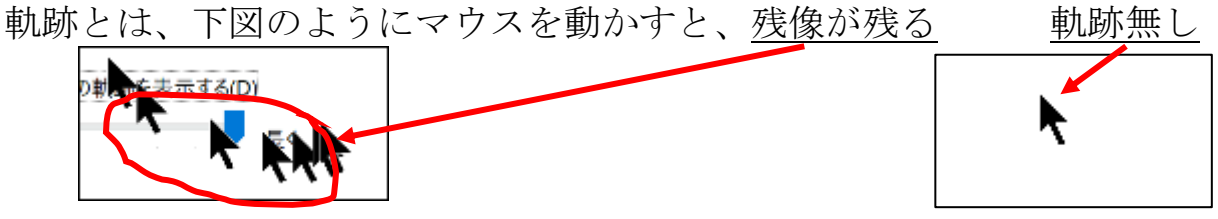

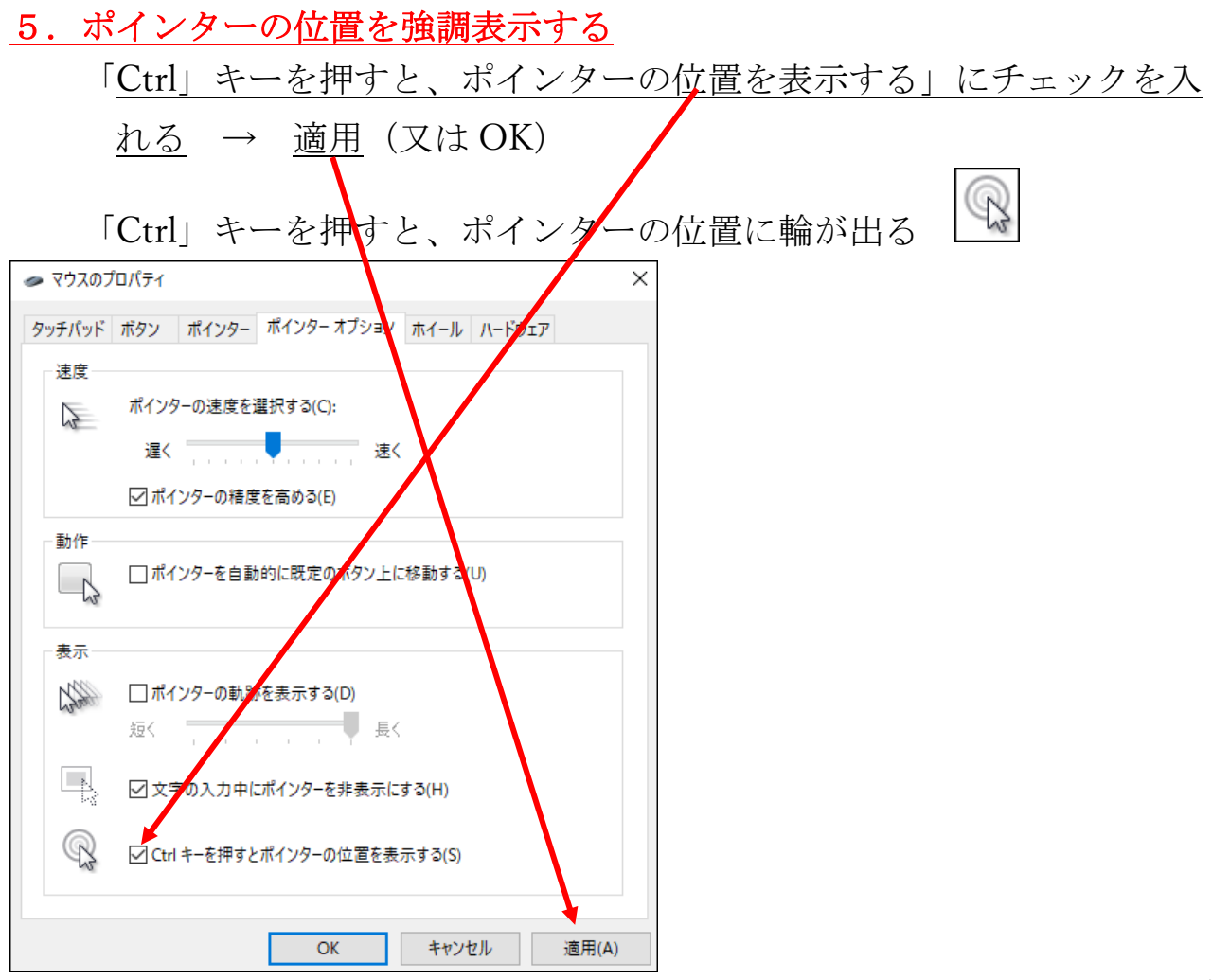

以上